## デフォルトのメールアプリの切替

スマートフォンの中にインストールされているメールアプリの中で、任意のアプリを デフォルト(標準)に設定したい時にこの手順を行います。

切替方法は、メーカー、機種、Androidのバージョンによって異なります。ここでは HuaweiP10 Lite Androidバージョン8.0.0の場合の手順を記載します。

1.「設定」→「アプリと通知」へ進む

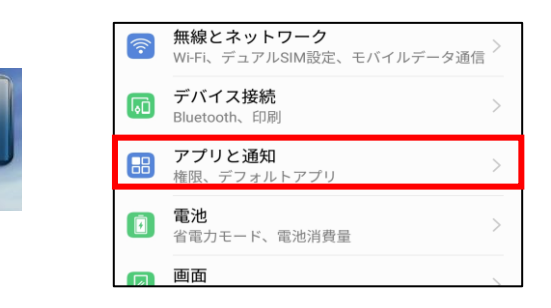

2. デフォルトアプリをタップ

3. Eメールをタップ

|  | 緊急通報のみと                     | 奈日 11:22 | 第三辺田報のみ ≥     | 2011  |
|--|-----------------------------|----------|---------------|-------|
|  | 🔶 アプリと通知                    | Q        | 🔶 デフォルトアプリ    |       |
|  | マプリ                         |          | ランチャー         | デフォルト |
|  | ,,,,,                       |          | 通話            | デフォルト |
|  | 通知管理<br>すべてのアプリが送信を許可されています | , >      | メッセージ         | デフォルト |
|  | 権限                          | >        | カメラ           | デフォルト |
|  | デフォルトアプリ                    |          | ギャラリー         | デフォルト |
|  |                             | >        | 音楽            | デフォルト |
|  | <b>ツインアプリ</b><br>無効         | >        | Eメール          | デフォルト |
|  | 通知とステータスバー                  |          | プラウザ          | デフォルト |
|  | 電池残量表示位置                    |          | アシスタント機能と音声入力 |       |
|  |                             |          |               |       |

4.希望のメールアプリをタップ

※希望のメールア プリがない場合は、 インストールが必 要となります。

| 緊急通報     | のみり   | 🗟 🗓 💌 11:22 |
|----------|-------|-------------|
| <i>←</i> | Eメール  |             |
|          | メール   | $\bigcirc$  |
| M        | Gmail | 0           |
|          |       |             |